## 使用 P1310 的串口

文档版本 01

发布日期 2009-10-27

#### 深圳市华禹高科技有限公司

地址: 深圳市福田区益田路益田花园 27 栋裙楼西 2 楼 201 室。 邮编: 518038 网址: www.huayucomm.com 电话: 0755-82842606 传真: 0755-82842601 **深圳市创易电子** 网址:

#### 版权所有 深圳市华禹高科技有限公司 2009 。保留一切权利

非经本公司书面允许,任何单位和个人不得擅自摘抄,复制本文档内容的部分或全部文 档,并不得以任何形式传播

#### 注意

由于产品版本升级或其他原因,本文档内容会不定期更新。除非另有约定,本文档仅作 为使用指导,本文档中的所有陈述,信息和建议不构成任何明示或暗示的担保。

| 【接口】     | 2 |
|----------|---|
| 【系统串口驱动】 | 2 |
| 【已占用的串口】 | 3 |
| 【调试口】    | 3 |
| 【调试口的作用】 | 4 |
| 【连接调试口】  | 6 |
| 【如何使用串口】 | 6 |
| 【如何测试串口】 | 6 |
|          |   |

# 【接口】

3 路串口的硬件都扩展到了扩展接口上。(如图 1, 52, 53, 54, 55 是 uart0 的四个 pin, 28, 29 是 uart2, 30, 31, 50, 51 是 uart1.)

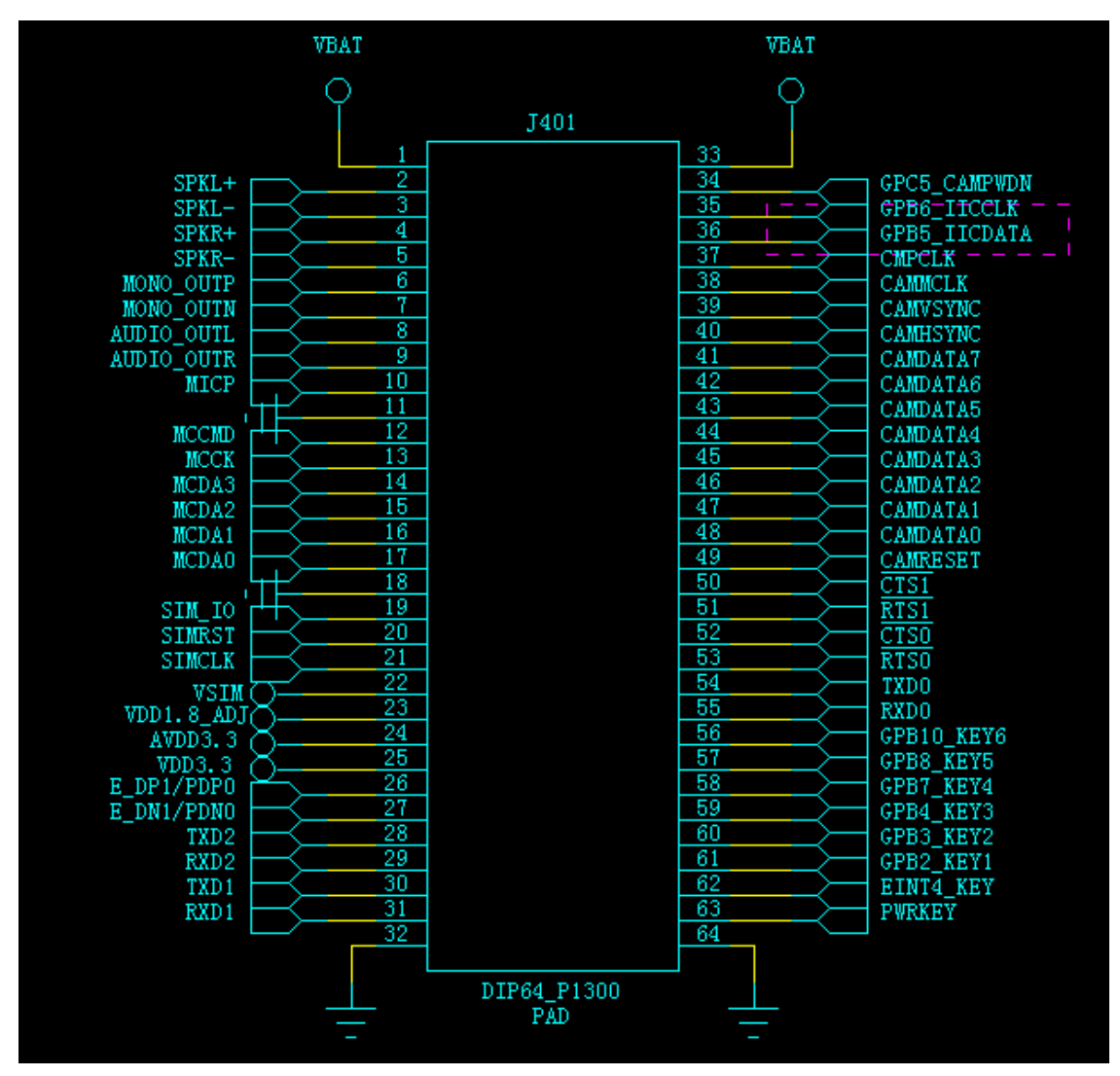

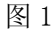

P1310上运行的WinCE系统已经驱动好了所有串口,他们的设备名称是COM1, COM2, COM3, 分别对应 uart0, uart1, uart2.

| COM1 | <br>uart0 |          |
|------|-----------|----------|
| COM2 | <br>uart1 | (蓝牙驱动占用) |
| СОМЗ | <br>uart2 | (与调试口复用) |

从我们提供的工具包里面找到串口调试工具,即,将 P1310\1 - SoftWare\2 - 软件和 工具\第三方软件\串口工具\wince\_serial.rar 解压并拷贝到 P1310,执行 SM\_ARMV4I\_V2.1.exe 程序。如图 2.

| 程序编辑关于 🗄 😓 🗐 🍞 🗙     | 程序编辑关于 🗄 🛃 😵 💡 ×    |
|----------------------|---------------------|
| ☑ 显示 🔄 十六进制 📄 暂停保存   | ✓ 显示 二十六进制   暂停保存   |
|                      |                     |
|                      | 串口: COM1 🔽          |
|                      | 波特率: COM1<br>COM3   |
|                      | 数据位: 8 🔽            |
|                      | 校验: 无 🔽 💆           |
| 发送 自动(1000ms) - 十六进制 | 发; 停止位: 1 🔽         |
|                      | 确定返回                |
|                      |                     |
| 串口调试助手 发送字节数 接收字节数   | 串口调试助手 发送字节数 接收字节数  |
| 🌮 🧽 串口调 🥪 🜮 8:41 🏴 📇 | 🐉 🛬串口调 🥪 🜮 8:41 🏴 🖷 |

图 2 (P1310)

图 3 (P1310)

点击右上方齿轮状的按钮进行串口设置,如图 3,可以看到该串口工具自动找出了系统可用串口有 COM1 和 COM3.

## 【已占用的串口】

默认情况下, uart1 已经被 P1310 内部的蓝牙模块占用。WinCE 启动时候, 蓝牙驱动程 序会自行打开并占用 COM2 设备,所以图 1 中没有枚举出 COM2。P1310 没有模拟开关来从蓝牙 驱动切出 uart1,所以不改变电路的情况下无法使用 uart1 (COM2)全功能。

# 【调试口】

P1310 默认的调试口占用 COM3。有些场合需要调试口。我们提供这 2 种版本 WinCE,请选择合适的 WinCE 版本。

版本查看在"控制面板"-"系统"-"处理器"

如图 4: HuaYu, ARM920T-P1310b02"其中 HuaYu 代表厂家, ARM920T 代表 cpu 架构, P1310

代表产品名, P1310 后缀用以识别版本。 a = alpha, b = beta, r = release.

| 系统屈性                          | ? ОК 🔀                      |  |  |  |  |
|-------------------------------|-----------------------------|--|--|--|--|
| 常规 内存 设备名                     | 版权                          |  |  |  |  |
| 系统                            |                             |  |  |  |  |
| Microsoft® Windows® CE        |                             |  |  |  |  |
| 版本 5.00 (内部版本 1400)           |                             |  |  |  |  |
| 版权所有© 2004 Microsoft Corp. 保留 |                             |  |  |  |  |
| 所有权利。                         |                             |  |  |  |  |
| 护。                            |                             |  |  |  |  |
| 计算机                           |                             |  |  |  |  |
| 处理器:                          | M920T-P1310b02              |  |  |  |  |
| 内存:                           | 30416 KB RAM                |  |  |  |  |
| 扩展卡:                          |                             |  |  |  |  |
| 注册到:                          |                             |  |  |  |  |
|                               |                             |  |  |  |  |
|                               |                             |  |  |  |  |
| 🏹 💐 系统屈性                      | ≽ <mark>@</mark> ₹►8:42 💯 😤 |  |  |  |  |

图 4 (P1310)

请注意区别,最后字母是 d 的版本,如 "P1310b02d",说明系统带有调试口且 COM3 已经 被用作调试口,这时候 COM3 就不能作为普通的串口,整个系统仅剩 COM1 可用。

### 【调试口的作用】

调试口可用输出各种调试信息,在产品开发阶段是,特别是驱动和系统调试阶段起很大作用。一般我们使用 RETAILMSG(BOOL,(L""))来输出各种调试信息。这些输出可以通过 调试口输出到电脑观察,如图 5

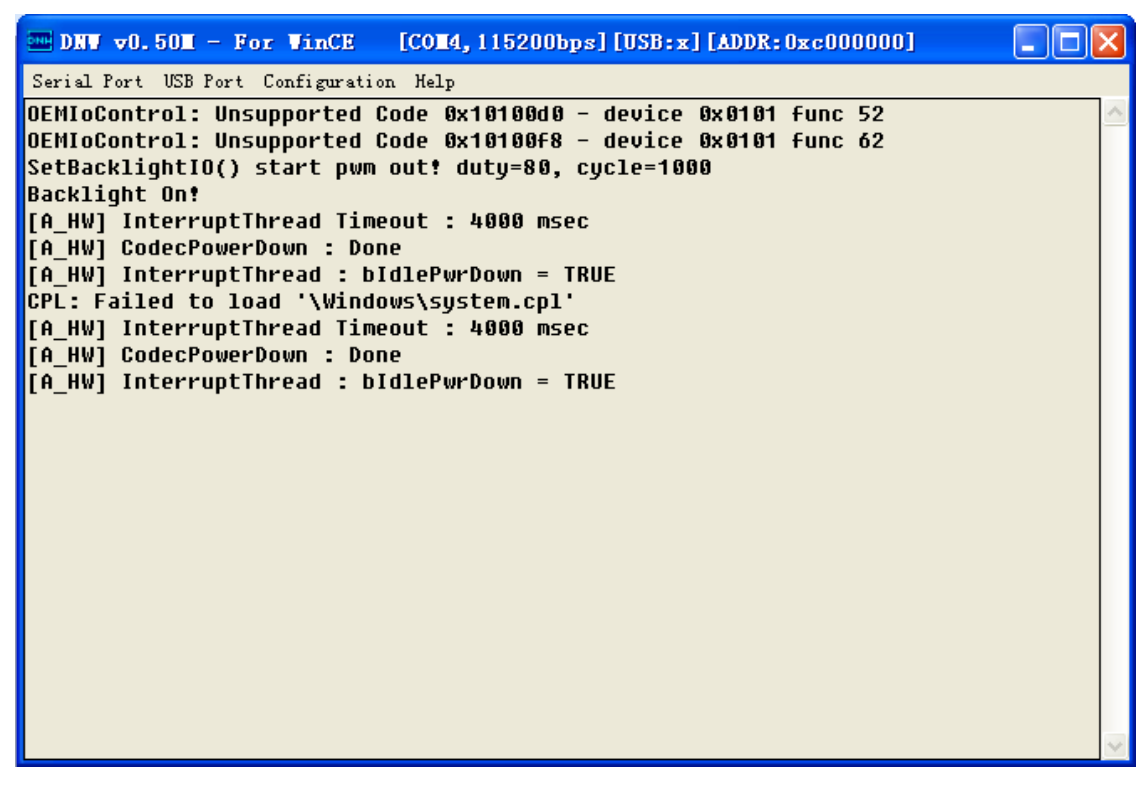

图 5 (PC, 串口工具 dnw)

如果仅仅是开发普通应用程序,因为 VS2005 可用自行拦截到调试口输出信息在 VS2005 的输出窗口,如图 6,因此,这时候可以考虑使用关闭调试口的版本,请参考本文【调试口】 内容。

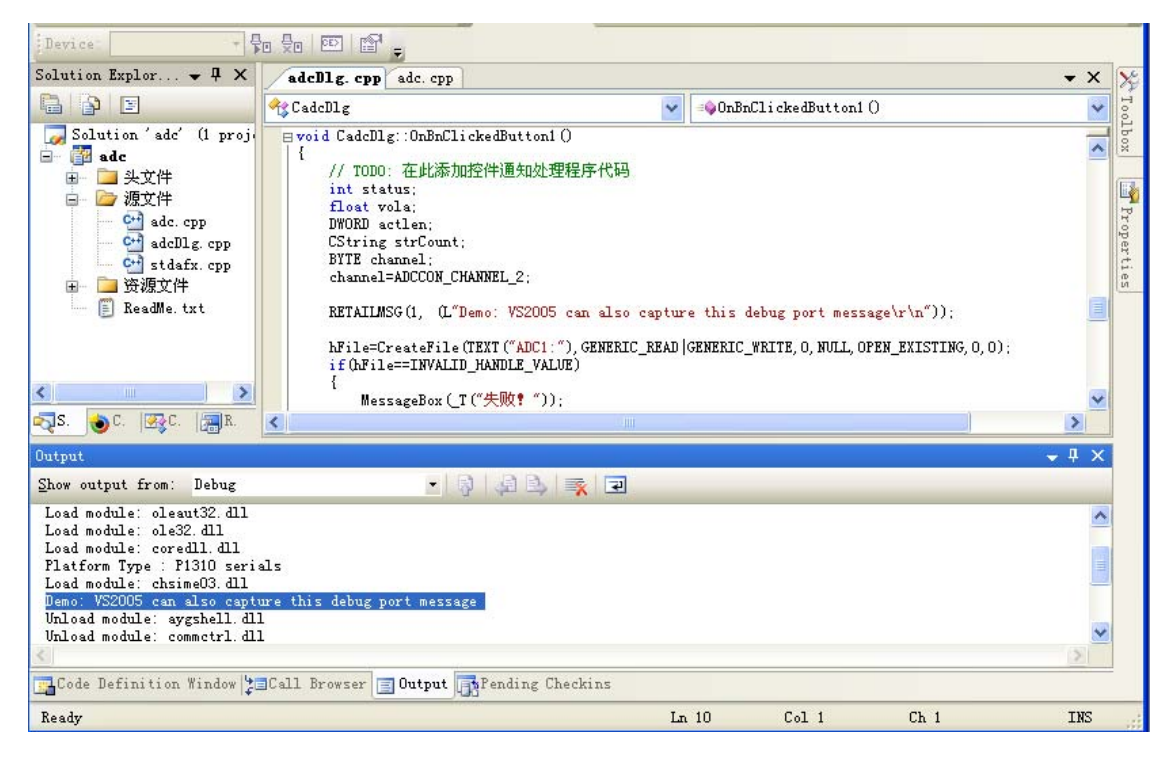

图 6 (PC, VS2005)

### 【连接调试口】

P1310 的调试口除了在扩展口引出 uart2 外(如图 1 所示),还在 usb 接口引出,因此可以从 usb 口获得调试口的信号输出。(此时输出的是 uart 的 cmos 信号,如果要直接连接到 PC 串口,还需要使用 max232 之类的串口芯片转成 RS232 信号)

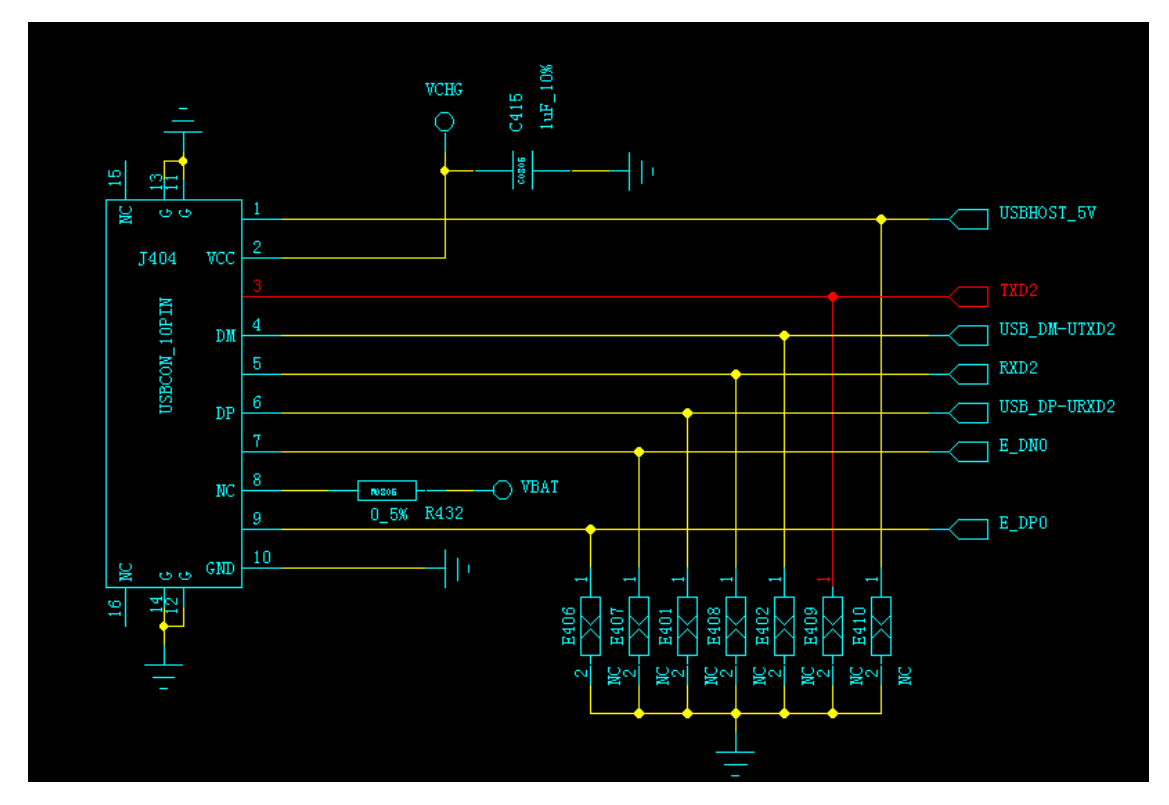

现在很多电脑主板都已经没有物理串口,所以 P1310 随产品附带了一块 uart 转 usb 的小电路板。可以通过这块板将 P1310 的调试口连接到电脑的 usb 接口,电脑将虚拟一个 usb 串口。如图 5 在电脑上打开的 COM4 即是 usb 虚拟的串口。

# 【如何使用串口】

首先连接你的设备的串口到 P1310 的扩展口对应的串口 0。对于最常见的 3 线串口连接, 将你设备的 RX 连接到 P1310 的 TXD0, TX 连接到 P1310 的 RXD0, 然后将地线连起。即完成 物理连接。

软件使用和 PC 下无异, 这里介绍省略。

### 【如何测试串口】

1. 将 RXD1 和 TXD1 短路,使用图 2 的串口工具进行自发自收的测试。

2. 连接调试口, 然后使用图 2 的串口工具打开 COM3, 电脑这头通过 usb 转串口线连接到

P1310的usb口。Dnw打开usb虚拟串口。这时候双方可以直接通信。